# 北大教学网

# 在线课堂学生使用手册

## 一 课前准备

## (一) 设备、网络要求和推荐

| PC (重点推荐 | )、手机、IPad  | 网络: 学生端 1Mbps 即可             |  |  |  |
|----------|------------|------------------------------|--|--|--|
|          | 分辨率        | 1280*720P                    |  |  |  |
|          | CPU        | 13 以上                        |  |  |  |
|          | 内存         | 2G 以上                        |  |  |  |
|          | 操作系统       | Win7 以上 或者 Mac OS X10.9(Mac) |  |  |  |
|          | 佩戴耳机       |                              |  |  |  |
|          | 选择清晰的摄像头设备 |                              |  |  |  |

### 二直播上课

#### (一) 登录北大教学网

| TEACHIN                      | GAND LEARNINGOPKU    | 页 北大课程 课件大赛 名   | 帅访谈 大英教学 院务                | 和四时 教学新游路 运动将即 下载:  |
|------------------------------|----------------------|-----------------|----------------------------|---------------------|
| JE JE<br>TEACHIN             | 大教学网<br>NG AND LEARN | J<br>JING OP KU |                            |                     |
| d as a second                | () A COM             | Br Br Alle      | A DESCRIPTION OF THE OWNER | 从迎关注极学!<br>微信公众号    |
| 量第 18164754 名访客              |                      |                 |                            | 次迎关注教学)<br>一一一微信公众号 |
| 2章 18164754 名访客<br>多媒体课件和网络课 | 程大赛                  | 教学新思路           | 用户名: ##<br>密码:             |                     |

北大师生可以通过以下三种方式之一,访问"北大教学网":

北大教学网: <u>https://course.pku.edu.cn</u>
 校园卡用户: 统一认证账号/密码

| 用户行 | 名: | 非校园卡用户 | 登录   | 校园卡 |
|-----|----|--------|------|-----|
| 密码  | 码: |        | 访客登录 | 围户  |

- 通过 北大主页-->教育教学-->教学网
- 通过北大主页-->门户-->公共服务-->教学网
  提示:若教学网内容显示不正常,请先清空浏览器缓存或换一种浏览器;
- (二) 进入【我的课程】

登录北大教学网之后,选择本学期选修的课程

|      |       |                                                                                                    |      |            |            | 11     | 以数学网 测试系 | e <mark>2</mark> * |
|------|-------|----------------------------------------------------------------------------------------------------|------|------------|------------|--------|----------|--------------------|
|      |       |                                                                                                    | 我的主页 | 我的社区       | 我的资源       | 北大課程   | 在线研讨     | 培训帮                |
| 主页   | 通知指示板 |                                                                                                    |      |            |            |        |          |                    |
| 景块   |       |                                                                                                    |      |            |            |        | 1        | 性化页面               |
| ~ I具 |       | ▽ 我的课程                                                                                                    |      | ▽ 我的公告     |            |        |          |                    |
| 公告   |       | 在课程中您是: 学生                                                                                                    |      | 关于组织全校教    | (時开展"在线数学  | "培训的通知 |          |                    |
| 日程表  |       | bb_classin: bb-classin test                                                                                     |      | "北大被学网"在   | 线授课方案推介    |        |          |                    |
| 任务   |       | The second second second second second second second second second second second second second second second se |      | 北大教学网与遗    | 课系统数据同步    | 兑明     |          |                    |
| 我的成绩 | a .   | 025-02333700                                                                                                    |      | 动态优化理论(1   | 9-20学年范2学能 | i)     |          |                    |
| 发送电子 | 子邮件   | Bb-test: 北大教学阅演示课程                                                                                              |      | > 按课力式     |            |        | 3        | 夏多公告               |
| 用户目录 | 2     |                                                                                                    |      |            |            |        |          |                    |
| 地址簿  |       | ※我的社区                                                                                                    |      | * 我的任务     |            |        |          |                    |
| 个人信息 | 8     | REFECT: MORE POLICE                                                                                             |      | Report AL. |            |        |          |                    |
| 1    |       | 40431324433454 28 19 18                                                                                         |      | 24631273   |            |        |          |                    |

### (三) 进入【ClassIn 课堂】

bb-classin test 💿 工具 0 工具 bb-classin test 主页 • 通知 0 Bb Classin课堂 隐藏链接 信息回 Classin课堂入口 内容 讨论 0 Content Market 工具 隐藏链接 小组 0 访问所有 Content Market 工具。 工具 ···· Wiki 隐藏链接 课程管理 创建和管理课程和课程小组的wiki。 控制面板

直接在课程左侧点击"工具"—>"Classin 课堂"(或教师的"在线课堂""菜单)

#### (四) 账号注册绑定

校园卡号绑定手机号,同时为 ClassIn 的账号(仅首次使用需要输入手机号)

- (1) 若之前未注册过 ClassIn, 点击"保存手机号", 系统自动注册 (手机收到短信初始密码)
- (2) 若手机号注册过 classin, 点击"保存手机号"即可。

| bb-classin test 💮 | Cla | issin <b>i ka</b>      |                          |         |   | ۵ ا | "编辑模式"为: 【打开】 2 |
|-------------------|-----|------------------------|--------------------------|---------|---|-----|-----------------|
| ⊕ <sup>↑</sup> ↓  | 08  |                        |                          |         |   |     |                 |
| 👻 bb-classin test | *   | ClassIn课堂<br>您还未惯定手机号。 | 清先概定。如使用E:浏览群遇到错误,清费换其他浏 | 2.H     |   |     |                 |
| 主页                | ۲   |                        |                          |         |   |     |                 |
| 通知                | ۲   | 请始入手机号:                | 德确认重机 得:                 | 97568   |   |     |                 |
| 信息目               | ۲   | Map (1.013)            | MINE 01 7 35 3           | MITT113 | J |     |                 |
| 内容                | ۲   |                        |                          |         |   |     |                 |
| 讨论                | ۰   |                        |                          |         |   |     |                 |
| 小幅                | ۰   |                        |                          |         |   |     |                 |
| IR                | ۰   |                        |                          |         |   |     |                 |
|                   |     |                        |                          |         |   |     |                 |
| 课程管理              |     |                        |                          |         |   |     |                 |
| ~ 控制面板            |     |                        |                          |         |   |     |                 |
| ▶ 我的资源            | 0   |                        |                          |         |   |     |                 |
| > 课程工具            |     |                        |                          |         |   |     |                 |
| ▶ 評估              | 0   |                        |                          |         |   |     |                 |

绑定成功,即会进入下一个页面。

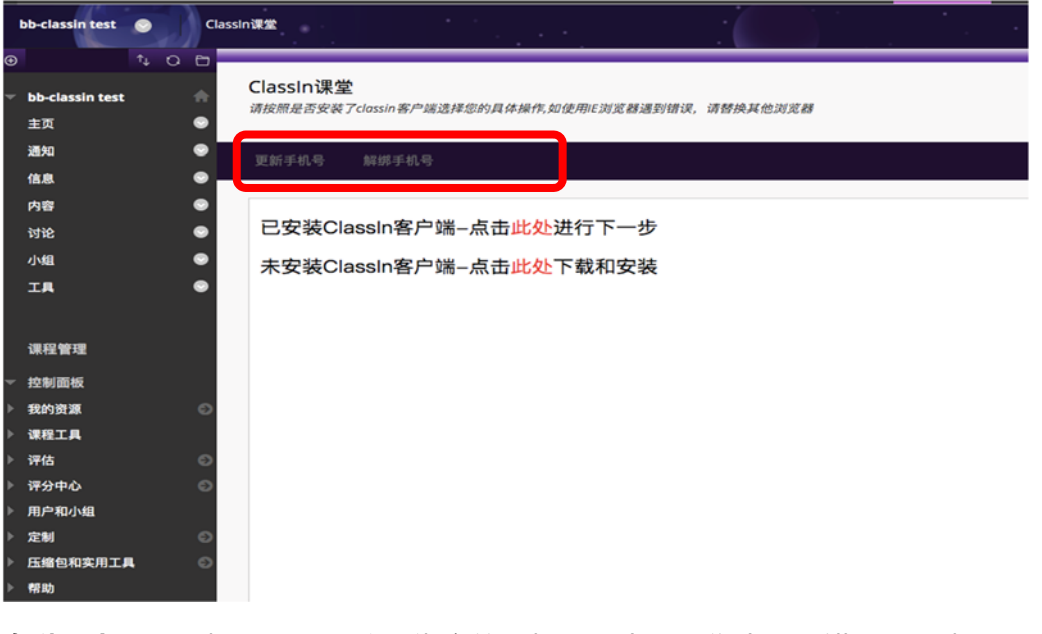

解绑手机号:删除 Classin 注册绑定的手机号 (由于操作失误,错写了 手机号)

更新手机号:更改 Classin 绑定的手机号 (换新手机,更改 Classin 注册的手机号)

#### (五) 安装 ClassIn (针对新用户)

#### - 未安装

(1) 如果未安装 ClassIn 客户端, 会点击跳转到软件下载界面。(请下载+安装+登录)

| bb-classin test 🕥 | c) C | lassin'i 🛣                                                        |
|-------------------|------|-------------------------------------------------------------------|
|                   | 0 0  | Classia)<br>御堂                                                    |
| ✓ bb-classin test |      | CldSSIIT IK 主<br>请按照是否安装了classin 客户端选择您的具体操作,如使用E浏览器遇到错误,请替换其他浏览器 |
| 通知                |      |                                                                   |
| 信息                |      | 更加手机号 解胡手机号                                                       |
| 内容                |      |                                                                   |
| 小组                |      | 已安装ClassIn各尸嗎-点击此处进行下一步                                           |
| IR                |      | 未安装ClassIn客户端点击此处下载和安装                                            |
|                   |      |                                                                   |

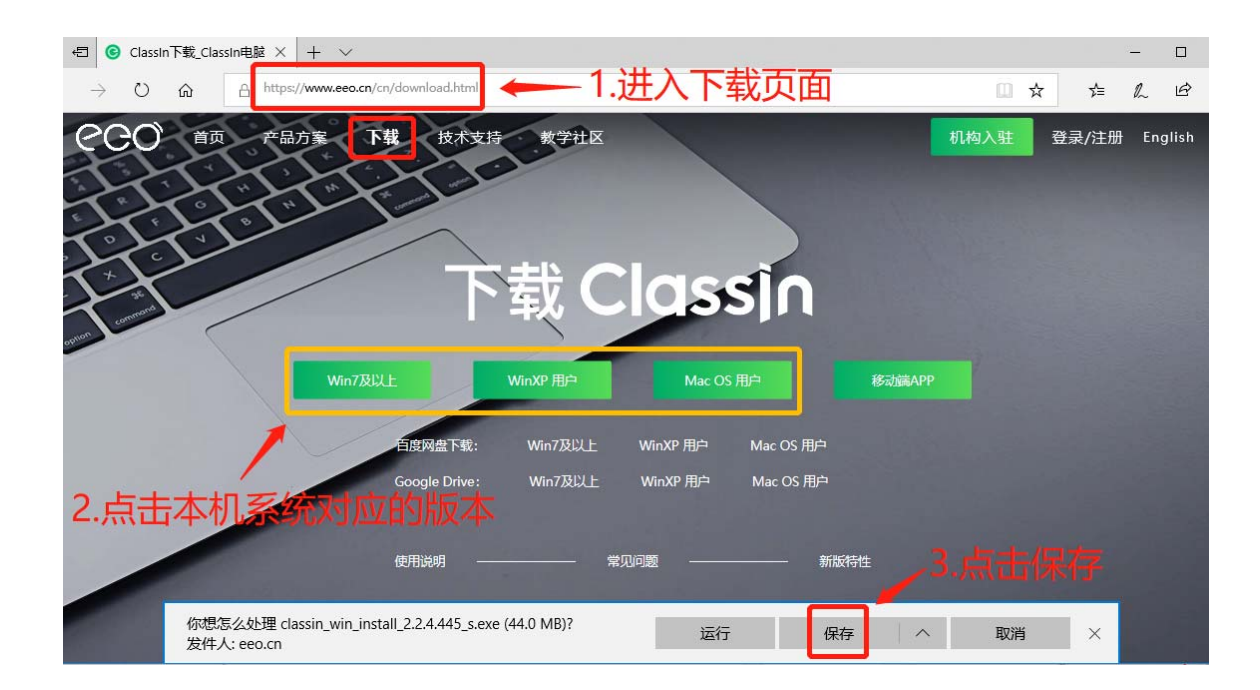

电脑端: - Win7, Win8, Win10 用户请下载 Win7 及以上版;

- 苹果电脑 Mac OS 系统的用户请下载 Mac OS 版;

注:安装双系统的用户请根据电脑系统下载对应版本

移动端: - 苹果移动端用户请在苹果商店 APP Store 中搜索: classin, 不区分大小写;

- 华为/小米/vivo/oppo 用户请在设备应用商店里搜索: classin;

- 其他安卓设备用户请用手机自带浏览器打开以下链接,

Android ClassIn 下载链接:<u>https://m.eeo.cn/download\_android.html;</u>

1 鼠标双击安装包,将会有简体中文、繁体中文、英文、西班牙语、日语版本等供选择;

2选择语言并点击确定后,弹出安装界面,点击"快速安装";

3 安装完成, 点击"开始学习"即可。

下载安装完成之后

(2) 选择已安装, 直接点击"此处", 进行下一步

| bb-classin test 🛛 💿     |     | lassin##                                                             |
|-------------------------|-----|----------------------------------------------------------------------|
| ▼ bb-classin test<br>主页 | 0 🖻 | ClassIn <b>课堂</b><br>请按照是否安装了classin客户端选择您的具体操作,如使用E浏览器递到错误,请替换其他浏览器 |
| 通知信息                    |     | 更新手机号 解绑手机号                                                          |
| 内容                      |     | 已安装ClassIn客户端—点击此处进行下一步                                              |
| IA                      |     | 未安装ClassIn客户端-点击此处下载和安装                                              |
|                         |     |                                                                      |
|                         |     |                                                                      |
|                         |     |                                                                      |
|                         |     |                                                                      |
|                         |     |                                                                      |

## (六) 进入 ClassIn 教室

| 如果老师已经创建教           | 室,)  | 点击【进入 clas      | sin 教室】,通过汶                           | 」览器跳转,        | 直接进入对应教室。             |
|---------------------|------|-----------------|---------------------------------------|---------------|-----------------------|
| bb-classin test 🛛 📀 | Clas | ssln课堂          | · · · · · · · · · · · · · · · · · · · | -             | ( )                   |
| C                   |      |                 |                                       |               |                       |
| 🔻 bb-classin test   | •    | ClassIn课堂       |                                       | 用石川井1日 》主扶441 | すみらうしてい               |
| 主页                  |      | i 英程Clussin音广编力 | Т/江/\⅔乂主,乂⑴文/H□□ スシリシヒ≧を過             | 过相伏,将首次       | <i><b>それらみりたむ</b></i> |
| 通知                  |      | 讲入classin教室     | 萨取历中回放列表                              | 雨新主机县         | 解绑手机是                 |
| 信息                  |      |                 | 2447/J22111127342                     | 30.0013-170-3 | E 11 - C 40.41        |
| 内容                  |      | 您已经是该课程 下日      | 的学生,直接进入教室即可!                         |               |                       |
| 讨论                  |      |                 |                                       |               |                       |
| 小组                  |      |                 |                                       |               |                       |
| 工具                  |      |                 |                                       |               |                       |
|                     |      |                 |                                       |               |                       |
|                     |      |                 |                                       |               |                       |
|                     |      |                 |                                       |               |                       |

点击 打开 ClassIn,(首次登录 Classin 需要短信验证),手机号:请输入学生绑定的手机

| -classin test × (G) https://www.eeo.cn/client/inv × +             | Account Verification                       | $- \times$    | Account Verification                                                                                                    | - ×                           |
|-------------------------------------------------------------------|--------------------------------------------|---------------|----------------------------------------------------------------------------------------------------|-------------------------------|
| nl?telephone=18576674465&authTicket=263q34rpi7g01ko6&classId=1003 |                                            |               |                                                                                                    |                               |
| ack     要打开 Classin 吗?                                            |                                            |               |                                                                                                    |                               |
| https://www.eeo.cn 想打开此应用。                                        | Mobile number:                             |               | Mobile number:                                                                                                    |                               |
| 打开 Classin 現別                                                     | To ensure security, please verif<br>number | y this mobile | To ensure security, plean number of the number of the numb | ase verify this mobile<br>ber |
| ×                                                                 | Verification Code                          | Get Code      | 9108                                                                                                    | Resend(49S)                   |
| ClassIn在线教室                                                       |                                            |               |                                                                                                    |                               |
| 己宗治 Classin                                                       |                                            |               |                                                                                                    |                               |
| 打开 ClassIn                                                        | 0                                          |               |                                                                                                    |                               |
| 还未安装 Classin                                                      | UK                                         |               | OF                                                                                                    | ¢                             |
| 下载 Classin                                                        |                                            |               |                                                                                                    |                               |
|                                                                   |                                            |               |                                                                                                    |                               |

如果使用的是 Mac 电脑的话, 首次安装可能会有这个提示:

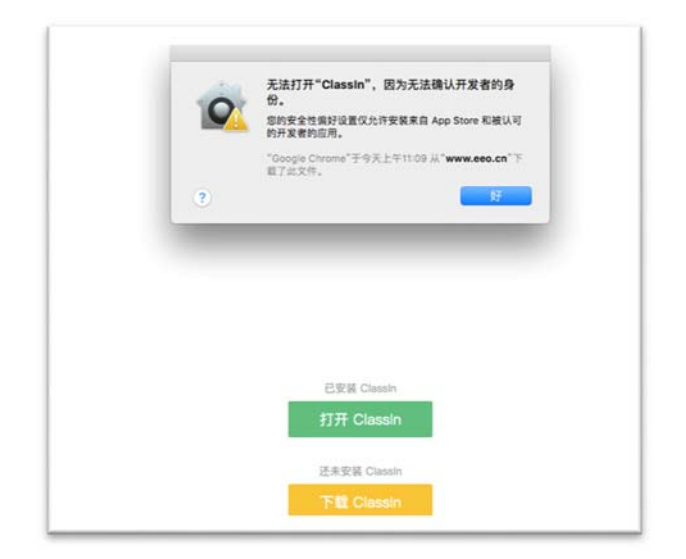

#### 解决方法是:

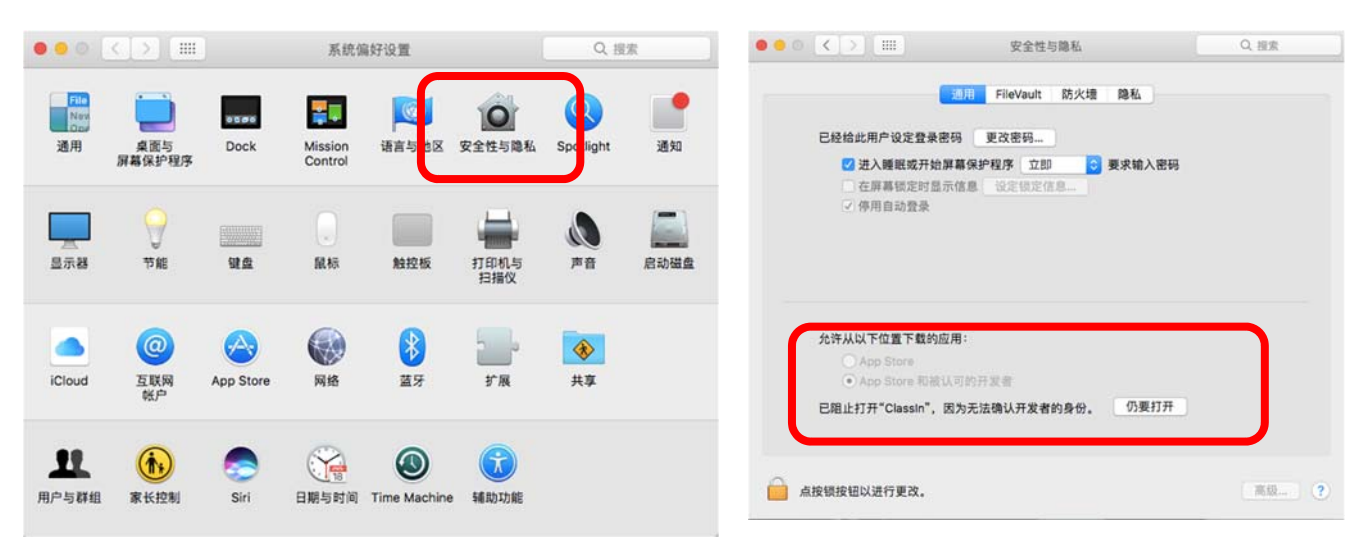

完善个人信息:上传头像、设置昵称

点击 IM 界面左上角的头像图标—>点击编辑—>进行修改(如图);

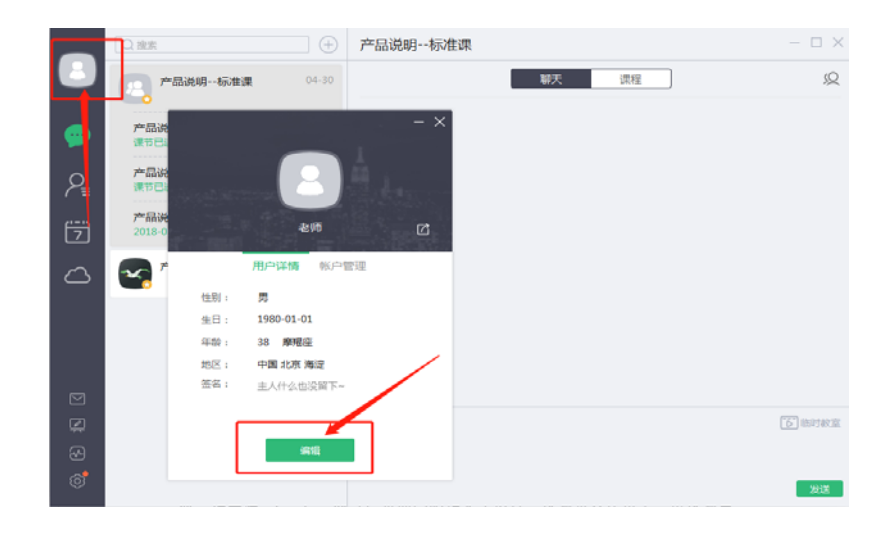

在线课堂画面:最上端显示台上的教师和学生,教师可邀请台下的学生上台,共同做交互;

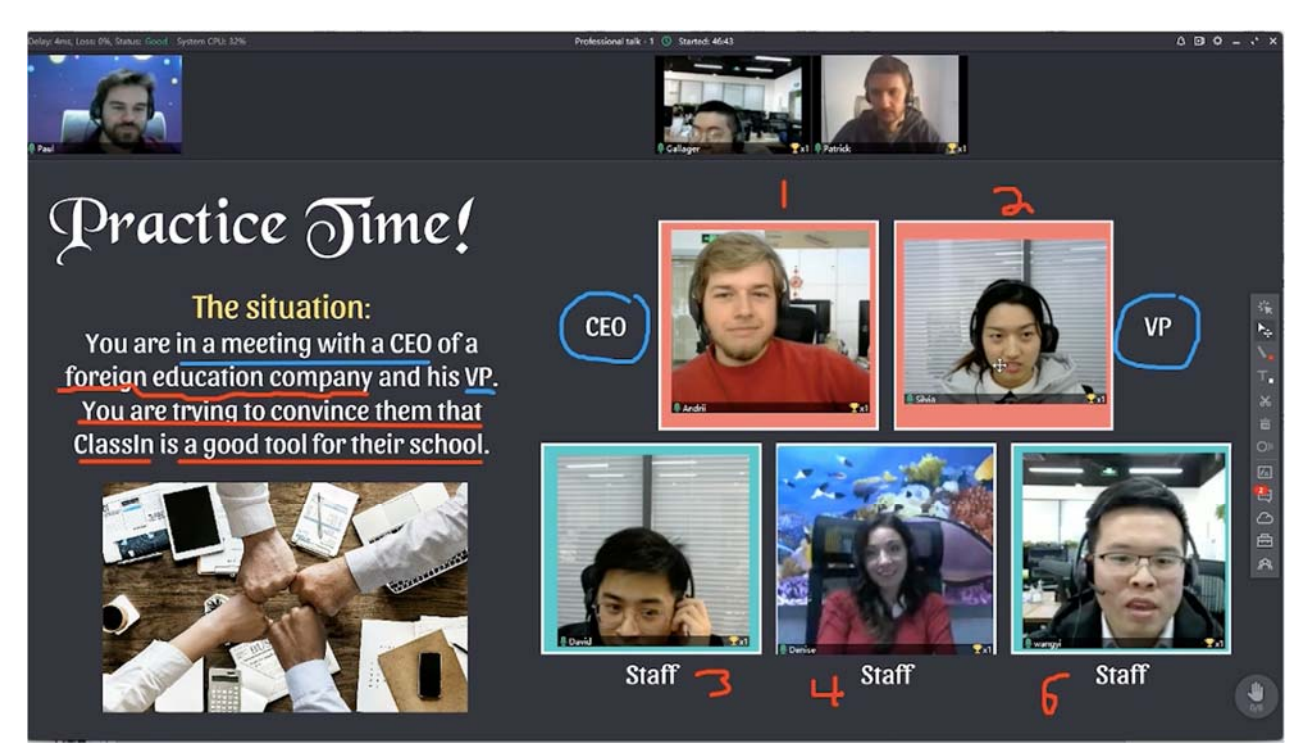

#### 【聊天框和问题区的使用】

学生可以在聊天中,与班级里 的老师同学进行聊天互动。

学生在"问题"区留言后,老 师**点击"解答",该问题就会被放 到大黑板上**,教室里的其他学生也 能一起看 到题目

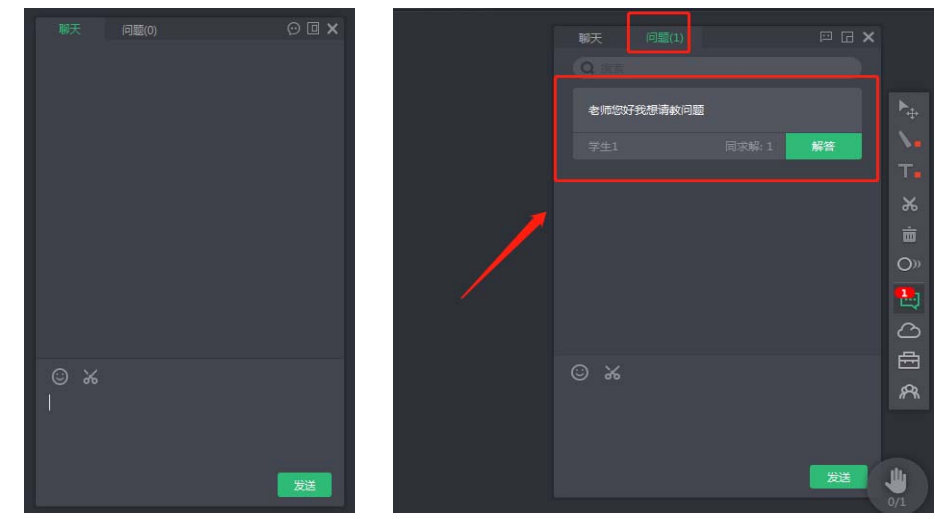

【举手】学生可以通过举手来申请发言和参与课堂的讨论

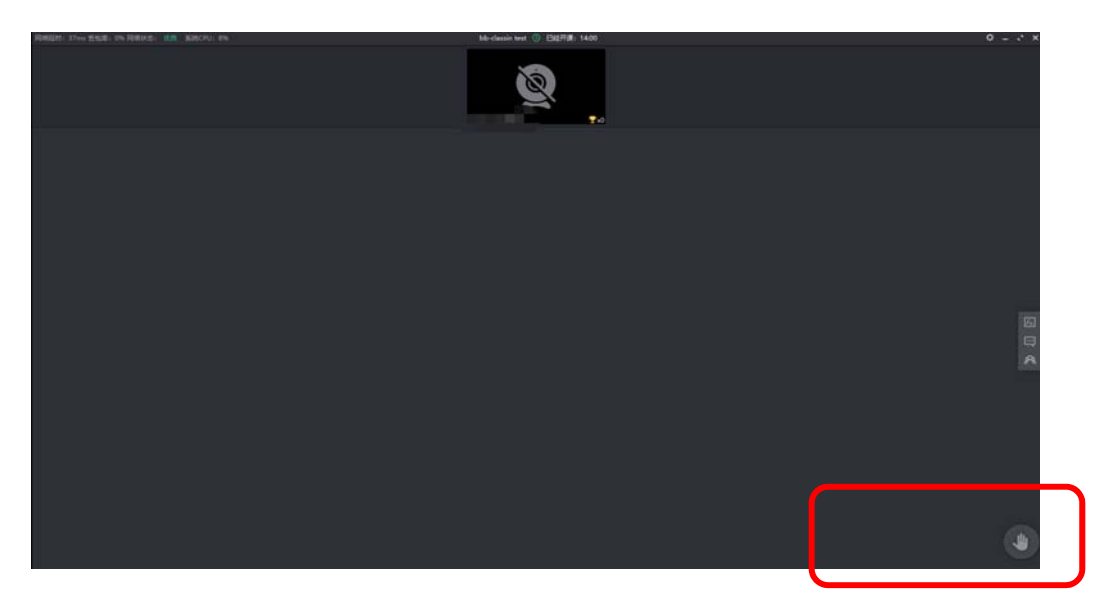

## 三 查看课程回放

学生查看回放,请登录ClassIn客户端,找到对应课程和课节,点击观看回放即可(如下图示例:)

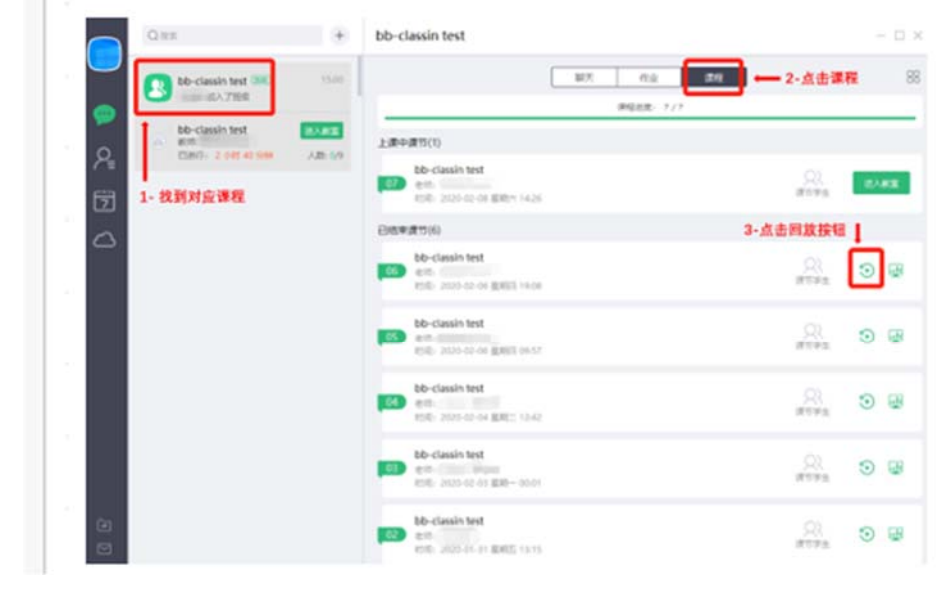